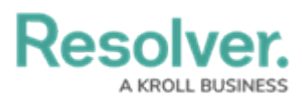

### **Clearing a Browser's Cache**

Last Modified on 11/23/2023 11:53 am EST

## Overview

If you are experiencing unexpected issues with Resolver, clearing your browser cache can help. The following instructions are for Google<sup>™</sup> Chrome<sup>™</sup> and Microsoft<sup>®</sup> Edge.

#### **Google Chrome**

- 1. Navigate to the Google Chrome browser.
- 2. Click the **Ellipsis** icon on the browser screen.

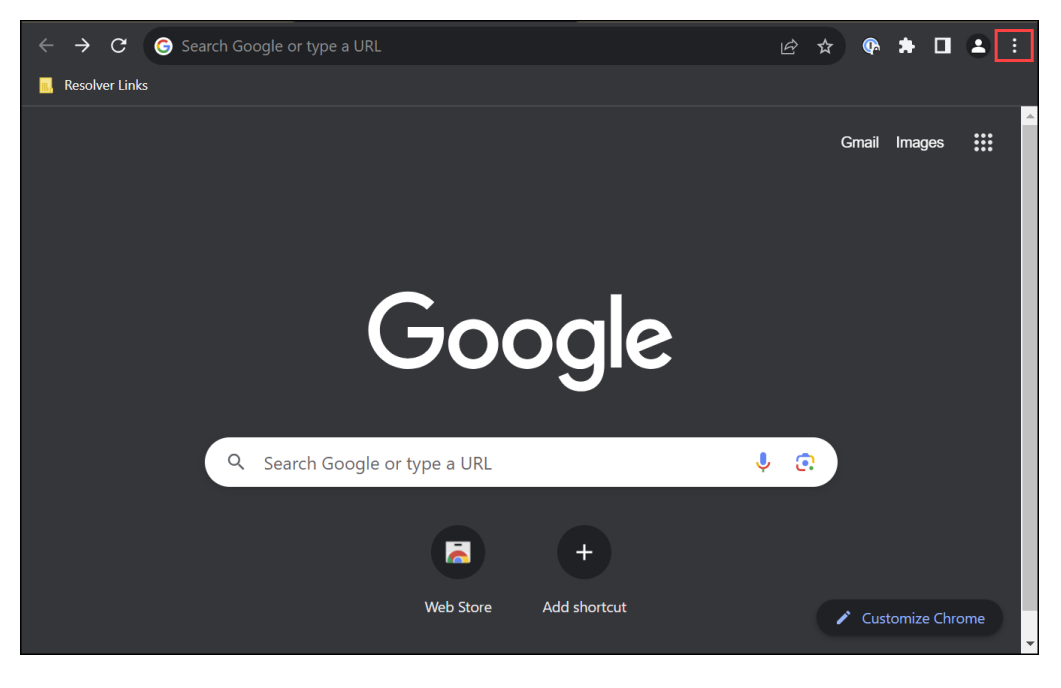

Ellipsis Icon

3. From the **Settings** dropdown menu, click **Settings**.

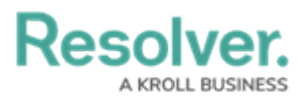

| $\leftarrow$ $\rightarrow$ $\mathbf{C}$ $\bigcirc$ Search Google or type a URL | 🖻 🛧 🗣 🗯 🖬 😩 🔅                                                                                                    |
|--------------------------------------------------------------------------------|----------------------------------------------------------------------------------------------------|
| Resolver Links                                                                 | New tab Ctrl+T<br>New window Ctrl+N<br>New Incognito window Ctrl+Shift+N                                                                                                    |
|                                                                                | History ►<br>Downloads Ctrl+J<br>Bookmarks ►<br>Google Password Manager New Extensions ►                                                                                                    |
| Google                                                                         | Zoom         -         100%         +         []           Print         Ctrl+P         Ctrl+P           Cast         Ctrl+F         Ctrl+F           Find         Ctrl+F         Ctrl+F           More tools         ▶ |
| Q Search Google or type a URL                                                  | Settings<br>Help                                                                                                    |
| (=) +                                                                          | Exit  Managed by resolver.com                                                                                                    |
| Web Store Add shortcut                                                         | Customize Chrome                                                                                                    |

Settings

4. From the *Browser Settings* screen, click the **Search** icon.

| ≡ Setti | ngs                                                                            |              | ٩ |
|---------|--------------------------------------------------------------------------------|--------------|---|
|         | You and Google                                                                 |              |   |
|         |                                                                                |              |   |
|         | Get Google smarts in Chrome<br>Sync and personalize Chrome across your devices | Turn on sync |   |
|         | Sync and Google services                                                       |              |   |
|         | Customize your Chrome profile                                                  |              |   |
|         | Import bookmarks and settings                                                  | •            |   |

Search Icon

5. Enter Cache in the **Search** field and press the **Enter** key.

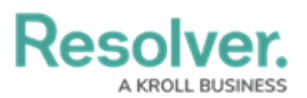

| Q Cache | ]       |                                                                                                    | 8 |
|---------|---------|----------------------------------------------------------------------------------------------------|---|
|         | Privacy | r and security                                                                                          |   |
|         | Î       | Clear browsing data<br>Clear history, cookies, <mark>cache</mark> and more                              |   |
|         | ¢       | Third-party cookies<br>Third-party cookies are blocked in Incognito mode                                |   |
|         | R       | Ad privacy<br>Customize the info used by sites to show you ads                                          |   |
|         | ¢       | Security<br>Safe Browsing (protection from dangerous sites) and other security settings                 |   |
|         |         | Site settings<br>Controls what information sites can use and show (location, camera, pop-ups, and more) |   |
|         |         |                                                                                                    |   |

Search Field

6. Click the Clear browser data link.

| Q | Cache |         |                                                                                                    | 8 |
|---|-------|---------|----------------------------------------------------------------------------------------------------|---|
|   |       | Privacy | y and security                                                                                          |   |
|   |       | ī       | Clear browsing data<br>Clear history, cookies, <mark>cache</mark> and more                              |   |
|   |       | ٩       | Third-party cookies Third-party cookies are blocked in Incognito mode                                   |   |
|   |       | G       | Ad privacy<br>Customize the info used by sites to show you ads                                          |   |
|   |       | •       | Security<br>Safe Browsing (protection from dangerous sites) and other security settings                 |   |
|   |       |         | Site settings<br>Controls what information sites can use and show (location, camera, pop-ups, and more) |   |
|   |       |         |                                                                                                    |   |

Clear Browser Data Link

 From the *Clear browsing data* screen, click the **Time Range** field and select **All time** from the dropdown menu.

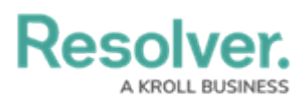

|                                                                                                    | Clear browsing data                                                                                  | 8 |
|----------------------------------------------------------------------------------------------------|----------------------------------------------------------------------------------------------------|---|
|                                                                                                    | Basic Advanced                                                                                       |   |
| Privacy and s                                                                                                    |                                                                                                    |   |
|                                                                                                    | Browni Last 24 hours                                                                                 |   |
|                                                                                                    | Cookie All time<br>Signs you out of most sites                                                       |   |
|                                                                                                    | Cached images and files Frees up less than 226 MB. Some sites may load more slowly on your next with |   |
| Image: Security of the security of the security |                                                                                                    |   |
|                                                                                                    | Cancel Clear data                                                                                    |   |

*Time Range Dropdown Menu* 

- Deselect the areas where cache files will not be delete, ensuring you select Cached images and files. By default, all options are selected to be deleted.
  - **(Optional) Browsing history:** Deletes all visited website addresses from History, website shortcuts when opening a new tab, and address bar predictions.
  - **(Optional) Cookies and other site data:** Deletes all user login credentials for visited websites, History, and web preferences.
  - (Required) Cached images and files: Deletes all temporary internet files, speeding up your browser.

|                | Clear browsing data                                                                             | 8 |
|----------------|-------------------------------------------------------------------------------------------------|---|
|                | Basic Advanced                                                                                  |   |
| Privacy and s  | Time range All time 🔻                                                                           |   |
|                | Browsing history                                                                                |   |
|                | Cookies and other site data Signs you out of most sites                                         |   |
|                | Cached images and files<br>Frees up 226 MB. Some sites may load more slowly on your next visit. |   |
| O Secu<br>Safe | •                                                                                               |   |
|                | Cancel Clear data                                                                               |   |

Cached Images and Files

9. Click the **Clear data** button to clear the selected cached data.

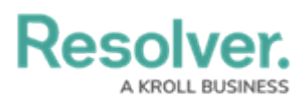

| Q, Cache |   |         | Clear brow                  | sing data                                             |              |                |             | 8 |
|----------|---|---------|-----------------------------|-------------------------------------------------------|--------------|----------------|-------------|---|
|          |   |         |                             | Basic                                                 |              | Advance        |             |   |
|          |   | / and s | Time range                  | All time                                              | <b>.</b>     |                |             |   |
|          |   |         | Browsi                      | ing history                                           | oorde boy    |                |             |   |
|          |   |         | Crears<br>Cookie<br>Signs y | es and other site data<br>you out of most sites       | earch box    |                |             |   |
|          |   |         | Cache<br>Frees              | <b>d images and files</b><br>up 226 MB. Some sites ma | ay load more | slowly on your | next visit. |   |
|          | Ø |         |                             |                                                       |              |                |             |   |
|          |   |         |                             |                                                       |              | Cancel         | Clear data  |   |

Clear Data Button

#### Microsoft Edge

- 1. Navigate to the Google Chrome browser.
- 2. Click the **Ellipsis** icon on the browser screen.

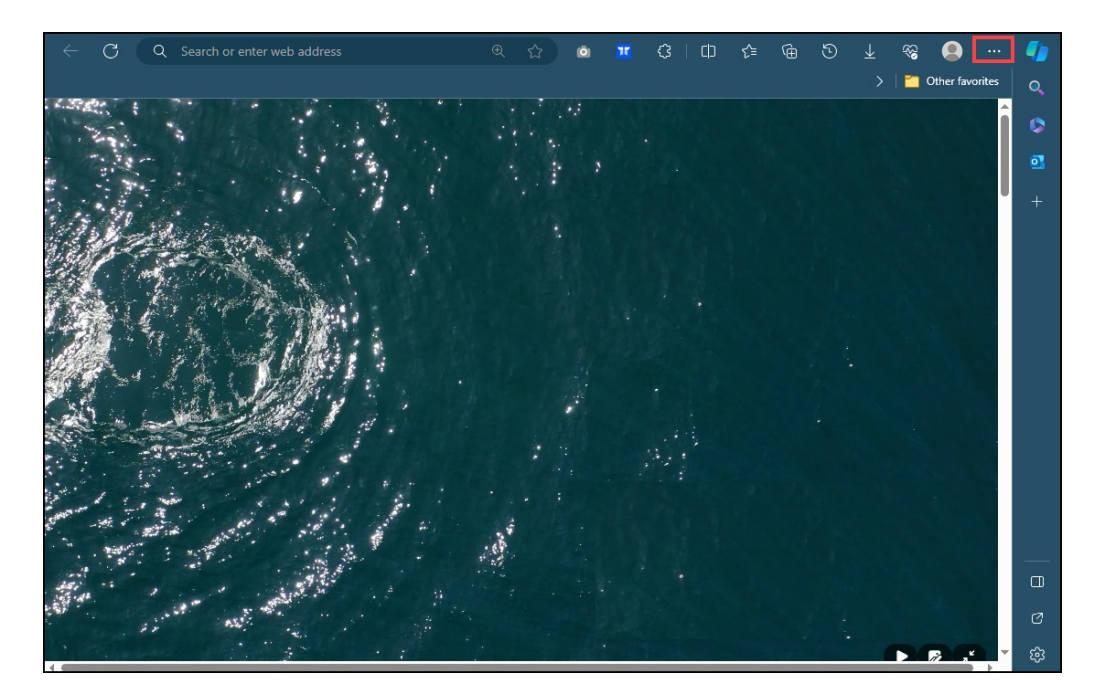

Ellipsis Icon

3. From the **Settings** dropdown menu, click **Settings**.

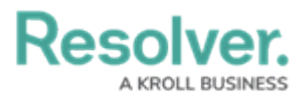

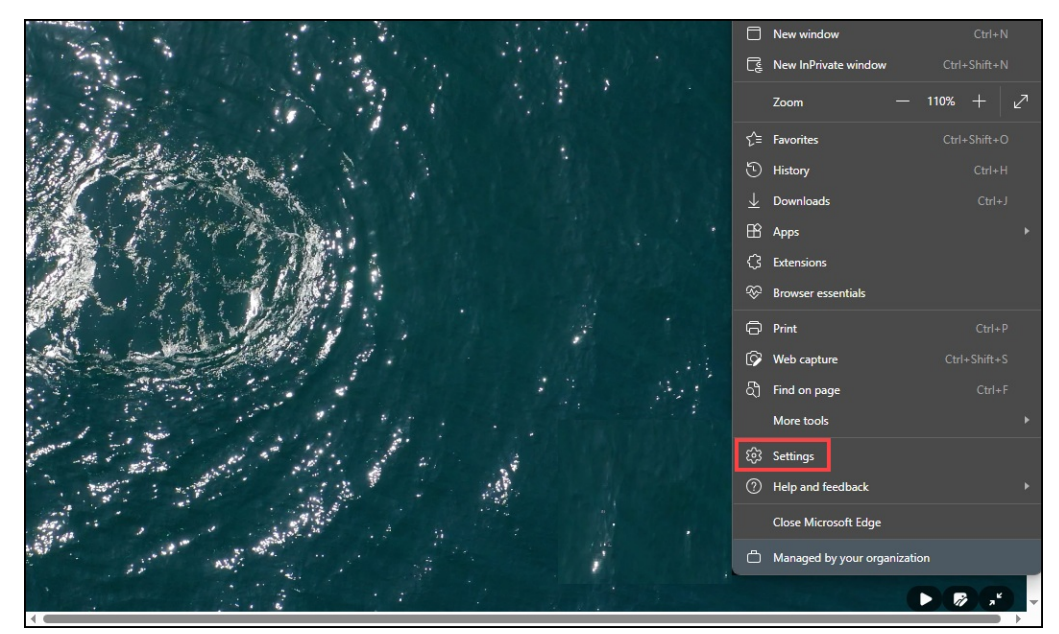

Settings

 From the *Browser Settings* screen, enter Cache in the Search field and press the Enter key.

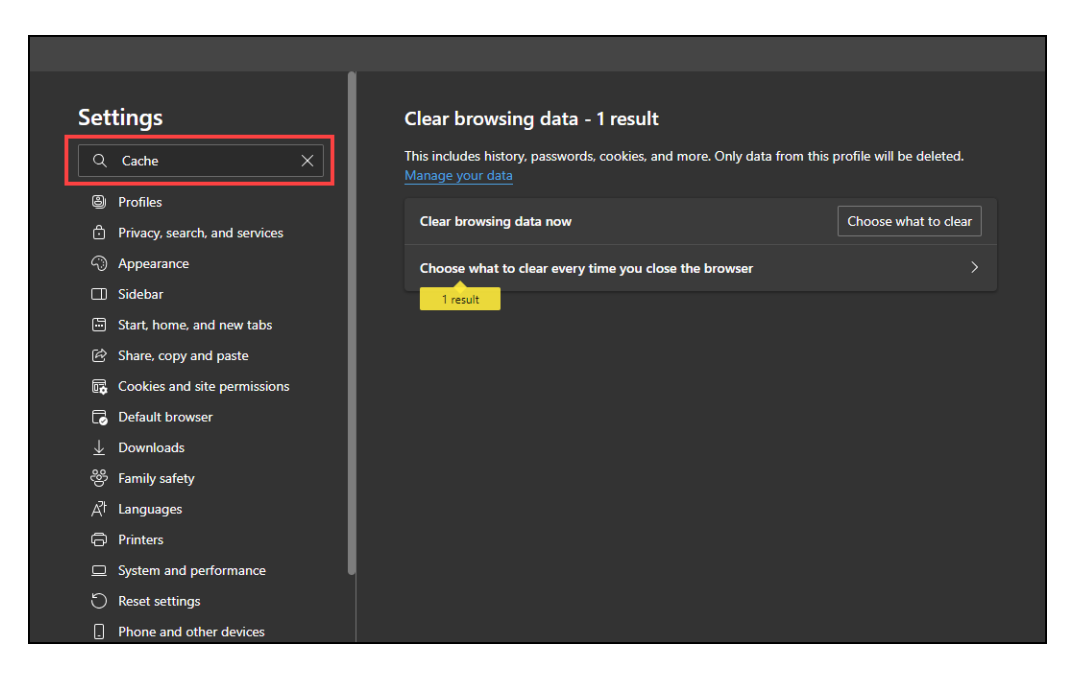

Search Field

5. Click the Choose what to clear button.

# Resolver.

| Set | tings                         |     | Clear browsing                               | data - 1 result           |                           |                          |
|-----|-------------------------------|-----|----------------------------------------------|---------------------------|---------------------------|--------------------------|
| ۹   | Cache                         | ×   | This includes history, p<br>Manage your data | asswords, cookies, and n  | nore. Only data from this | profile will be deleted. |
| 8   | Profiles                      |     |                                              |                           |                           |                          |
|     | Privacy, search, and services |     | Clear browsing data                          | anow                      |                           | Choose what to clear     |
| 0   | Appearance                    |     | Choose what to clea                          | ar every time you close t | he browser                |                          |
|     | Sidebar                       |     | 1 result                                     |                           |                           |                          |
|     | Start, home, and new tabs     |     |                                              |                           |                           |                          |
| Ċ   | Share, copy and paste         |     |                                              |                           |                           |                          |
| r,  | Cookies and site permissions  |     |                                              |                           |                           |                          |
| ٦   | Default browser               |     |                                              |                           |                           |                          |
|     | Downloads                     |     |                                              |                           |                           |                          |
| 쐉   | Family safety                 |     |                                              |                           |                           |                          |
| Ał  | Languages                     |     |                                              |                           |                           |                          |
| Ø   | Printers                      |     |                                              |                           |                           |                          |
|     | System and performance        | l l |                                              |                           |                           |                          |
| C   | Reset settings                |     |                                              |                           |                           |                          |
|     | Phone and other devices       |     |                                              |                           |                           |                          |

Choose What to Clear Button

- From the *Choose what to clear* screen, ensure that the Cached images and files checkbox is selected. By default, the Cached images and files checkbox is selected to be deleted.
  - **(Optional) Browsing history:** Deletes all visited website addresses from History, website shortcuts when opening a new tab, and address bar predictions.
  - **(Optional) Cookies and other site data:** Deletes all user login credentials for visited websites, history, and web preferences.
  - (**Required**) Cached images and files: Deletes all temporary internet files, speeding up your browser.

|        |                                             | Your browser is managed by your organization                                                                     |  |
|--------|---------------------------------------------|----------------------------------------------------------------------------------------------------|--|
| Set    | tings                                       | $\times$ · privacy.                                                                                              |  |
| ٩      | Cache X                                     | Clear browsing data ct your privacy, while giving you the<br>serve. Learn about our privacy efforts              |  |
|        | Profiles                                    | All time                                                                                                    |  |
|        | Privacy, search, and services<br>Appearance | Browsing history<br>92 items and more on surged devices. Clears history from                                     |  |
|        | Sidebar                                     | <ul> <li>all signed-in devices that are syncing.</li> <li>Download history</li> </ul>                            |  |
|        | Start, home, and new tabs                   | 394 items                                                                                                    |  |
| Ē.     | Cookies and site permissions                | Cookies and other site data From 1,161 sites. Signs you out of most sites.                                       |  |
| G      | Default browser                             | Cached images and files<br>Frees up less than 198 MB. Some sites may load more                                   |  |
| ¥<br>& | Downloads<br>Family safety                  | This will clear your data across all your synced devices signed in to<br>To clear browsing data from this device |  |
|        | Languages                                   | only, sign out first.                                                                                            |  |
|        | Printers                                    | Clear now Cancel                                                                                                 |  |
| ם<br>ט | System and performance Reset settings       | Balanced<br>(Recommended)                                                                                        |  |
|        | Phone and other devices                     | Blocks trackers from sites you haven't visited     Contant and add will likely he less nerconalized              |  |

Cached Images and Files Checkbox

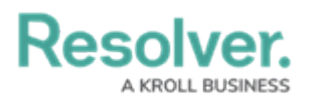

7. (Optional) If you are signed in to the Edge browser using your Microsoft account, selecting the Clear now button will clear the selected browsing data on all synched devices. Click the Sign out first link to clear only the browsing data from the device.

|               |                                                    | Your browser is managed                                                   | by your organization        |                                                                              |
|---------------|----------------------------------------------------|---------------------------------------------------------------------------|-----------------------------|------------------------------------------------------------------------------|
| Set           | ttinas                                             |                                                                           |                             | , privacy                                                                    |
| ٩             | Cache X                                            | Clear browsing data                                                       | ^                           | ct your privacy, while giving you the serve. Learn about our privacy efforts |
| ٩             | Profiles                                           | Time range                                                                |                             |                                                                              |
| 6<br>~        | Privacy, search, and services<br>Appearance        | Browsing history                                                          | ing Charachistan fam        | ng. Websites may use this info to improve                                    |
|               | Sidebar                                            | all signed-in devices that are syn Download history                       | cing.                       | e trackers collect and send your info to sites                               |
| u<br>S        | Start, home, and new tabs<br>Share, copy and paste | 394 items Cookies and other site data                                     |                             |                                                                              |
| G             | Cookies and site permissions                       | From 1,161 sites. Signs you out o                                         |                             |                                                                              |
| ±             | Downloads                                          | Frees up less than 198 MB. Some This will clear your data across all your | sites may load more         |                                                                              |
| ෂ<br>ක        | Family safety<br>Languages                         | only sign out first.                                                      | wsing data from this device |                                                                              |
| 6             | Printers                                           | Clear now                                                                 | Cancel                      |                                                                              |
| <u>ם</u><br>כ | System and performance<br>Reset settings           | Balanced<br>(Recommended)                                                 | d                           |                                                                              |
|               | Phone and other devices                            | Blocks trackers from si     Content and ads will li                       | tes you haven't visited     |                                                                              |

Sign Out First Link

8. Click the **Clear now** button to clear the selected cached data.

|             |                              | Your <u>browser is managed</u> by your organization                            |          |                                                                                 |
|-------------|------------------------------|--------------------------------------------------------------------------------|----------|---------------------------------------------------------------------------------|
| Setti       | ngs                          |                                                                                |          | <sup>,</sup> privacy.                                                           |
| ۹ د         | Cache X                      | Clear browsing data                                                            |          | ct your privacy, while giving you the<br>serve. Learn about our privacy efforts |
| 🕘 Pr        | rofiles                      | Time range All time  V                                                         |          |                                                                                 |
| 🕆 Pr        | rivacy, search, and services |                                                                                |          |                                                                                 |
| ) A         | ppearance                    | 92 items and more on synced devices. Clears history from                       | L        | ng. Websites may use this info to improve                                       |
|             | idebar                       | all signed-in devices that are syncing.                                        | L        | e trackers collect and send your into to sites                                  |
| ) St        | tart, home, and new tabs     | 394 items                                                                      | U        |                                                                                 |
| Sł          | hare, copy and paste         | Cookies and other site data                                                    |          |                                                                                 |
| C           | ookies and site permissions  |                                                                                |          |                                                                                 |
| D           | efault browser               | Cached images and files<br>Frees up less than 198 MB. Some sites may load more |          |                                                                                 |
| D           | ownloads                     |                                                                                | -        |                                                                                 |
| Fa          | amily safety                 | To clear browsing data from this device                                        | ie<br>ie |                                                                                 |
| La          | anguages                     | only, sign out tirst.                                                          |          |                                                                                 |
| ) Pr        | rinters                      | Clear now Cancel                                                               |          |                                                                                 |
| <u>l</u> Sy | ystem and performance        | Balancod                                                                       |          |                                                                                 |
| Re          | eset settings                | (Recommended)                                                                  |          |                                                                                 |
| ] Pl        | hone and other devices       | Blocks trackers from sites you haven't visited                                 |          |                                                                                 |

Clear Now Button